NORSPIS
Norsk kvalitetsregister for behandling av spiseforstyrrelser

# Brukerveileder Norsk kvalitetsregister for behandling av spiseforstyrrelser

# Brukerveileder – Norsk kvalitetsregister for behandling av spiseforstyrrelser

Versjon 1.2 (desember 2019)

# Innhold

| Om veilederen                                              | 4  |
|------------------------------------------------------------|----|
| DEL 1: INKLUSJON AV PASIENTER – HVEM SKAL INKLUDERES?      | 5  |
| DEL 2: REGISTRERING                                        | 7  |
| 2.1. Samtykkene – hent inn og oppbevar sikkert             | 7  |
| 2.2. Spørreskjemaene                                       | 9  |
| 2.3 Elektronisk registering                                | 1  |
| 2.4 Testversjon av NorSpis                                 | 4  |
| DEL 3: BRUK AV OPPLYSNINGER FRA NORSPIS1                   | 5  |
| 3.1 Sammendragsfilen1                                      | 5  |
| 3.2 Grupperapporter                                        | 5  |
| 3.3 Utlevering og bruk av opplysninger1                    | .5 |
| Vedlegg 1: Opprette bruker på Helseregister.no1            | 6  |
| Vedlegg 2: Nærmere informasjon registreringstype og alder1 | .7 |

# **Om veilederen**

## Målgruppe for veilederen

Veilederen er laget for helsepersonell som skal registrere i Norsk kvalitetsregister for behandling av spiseforstyrrelser (NorSpis).

## Målet med veilederen

Veilederen skal være til hjelp i registreringen i NorSpis, og bidra til at datakvaliteten sikres og at formelle rutiner og prosedyrer knyttet til innregistreringen følges.

## Veilederens oppbygging

Veilederen er bygd opp i tre deler, pluss vedlegg.

- Del 1: Inklusjon av pasienter hvem skal inkluderes?
- Del 2: Registering hvordan utføre en registrering?
- Del 3: Bruk av opplysninger fra NorSpis
- Vedlegg: Utfyllende veiledning, som kan brukes til oppslag ved behov.

## Hvordan bruke denne veilederen?

Bruk overskriftene og underoverskriftene. De fleste overskriftene gir informasjon om hva som skal gjøres.

Brukerveilederen vil kunne bli fortløpende oppdatert med spesifiseringer og svar på eventuelle spørsmål som måtte komme inn. Versjonsnummer fremkommer på side to, og den siste versjonen vil til enhver tid ligge på <u>www.norspis.no</u>.

# Ta kontakt

NorSpis ønsker å bistå innregistrerende enheter på en best mulig måte. Hvis dere har spørsmål som dere ikke finner svar på i denne veilederen, ta kontakt. Se <u>www.norspis.no</u> for oppdatert kontaktinformasjon.

Kom ellers gjerne med forslag til forbedringer, både på denne veilederen og selve registreringsløsningen. Tilbakemeldinger er viktig for at NorSpis skal kunne jobbe med kontinuerlig forbedring av sine løsninger og kvaliteten på dataene som samles inn.

# DEL 1: INKLUSJON AV PASIENTER – HVEM SKAL INKLUDERES?

#### Målpopulasjon

Målpopulasjonen for NorSpis er alle pasienter - barn og unge, og voksne - som utredes eller behandles for en spiseforstyrrelse i spesialisthelsetjenesten innen psykisk helsevern.

#### Inklusjonskriterier

Inklusjonskriterer for NorSpis er følgende:

- Skriftlig samtykke
- At pasienten utredes for, eller mottar behandling for, en av spiseforstyrrelsesdiagnosene i ICD-10

Presisering angående pasienter som kun utredes: Pasienter som *utredes* for en spiseforstyrrelse skal inkluderes, selv om utredningen viser at pasienten ikke har en spiseforstyrrelsesdiagnose.

#### Behandlingsenhetene som skal registrere

Alle behandlingsenheter i spesialisthelsetjenesten innen psykisk helsevern skal registrere inn til NorSpis.

Av inklusjonskriteriene ovenfor følger det at alle pasienter ved de *regionale sentrene for behandling av spiseforstyrrelser* skal inkluderes i Norspis. Ved andre enheter, som *distriktspsykiatriske sentre (DPS-er) og barne- og ungdomspsykiatriske sentre (BUP-er)* skal alle pasienter som mottar utredning eller behandling for en spiseforstyrrelse inkluderes.

## Diagnoser

Diagnoser i ICD-10 som omfattes av registeret er:

- F50.0 Anorexia nervosa
- F50.1 Atypisk anorexia nervosa
- F50.2 Bulimia nervosa
- F50.3 Atypisk bulimia nervosa
- F50.4 Overspising forbundet med andre psykiske lidelser
- F50.5 Oppkast forbundet med andre psykiske lidelser
- F50.8 Andre spesifiserte spiseforstyrrelser
- F50.9 Uspesifisert spiseforstyrrelse
- F98.2 Spiseforstyrrelse i barndommen
- F98.3 Pica i spedbarns- og barnealder

Når ICD-11 kommer vil ICD-11-diagnosene bli gjeldende.

#### Pasienter som mottar behandling ved flere behandlingsenheter

En pasient som mottar behandling ved flere registrerende enheter, enten samtidig eller på adskilte tidspunkt, skal inkluderes i registeret ved alle behandlingsenhetene.

## Målsetning for inklusjon

Alle nasjonale kvalitetsregistre har som målsetning at minimum 80 % av målpopulasjon registreres. Dette for at registeret i størst mulig grad skal gjenspeile pasientpopulasjonen som helhet.

## Pasienter som velger å ikke samtykke - bør tilbys å fylle ut de samme instrumentene

Selv om de aller fleste pasientene vil velge å registrere sine opplysninger i NorSpis, vil noen avstå. For å sikre pasientene et likeverdig utrednings- og behandlingstilbud anbefales det at alle pasienter tilbys å fylle ut instrumentene som inngår i NorSpis – selv om opplysningene ikke skal registreres i NorSpis.

# **DEL 2: REGISTRERING**

# 2.1. Samtykkene – hent inn og oppbevar sikkert

## 2.1.1 Hent inn samtykke

Samtykkeskjemaene ligger på <u>www.norspis.no</u>. Det eksisterer to samtykkeskjema, ett for voksne, og ett for pasienter som er under 16 år. For de under 16 år er det en forelder eller foresatt som signerer.

Behandler henter inn samtykket under en av sine tidligste konsultasjoner med pasienten. Samtykkeskjemaet kan sendes til pasienten sammen med timeinnkallingen.

Pasienten må selv lese eller få referert innholdet i samtykkeskjemaet, før de signerer. Den som henter inn samtykket må forsikre seg om at pasienten har tatt stilling til at personopplysningene kan brukes til kvalitetssikring og forskning, og at skjemaet er signert.

Samtykkeskjemaene ser slik ut (her vises skjemaet for voksne):

| ٠                                      | NORSPIS                                                                                                    | Samtykkeskjema                                                                                                    | Informasion om din adresse, fødeland, trvød og sysselsetting kan være aktuell å innhente fra hhv. Folkeregisteret                                                                                                    |
|----------------------------------------|----------------------------------------------------------------------------------------------------|----------------------------------------------------------------------------------------------------|----------------------------------------------------------------------------------------------------|
|                                        | Norsk kvaliteteregister for                                                                                                    |                                                                                                    | Statistisk sentralbyrå og Forløpsdatabasen FD trygd. For å kunne kartlegge sammenhenger mellom spiseforstyrrelser                                                                                                    |
| •                                      | behandling av spiseforstyrrelser                                                                                                    |                                                                                                    | og fødsel, bruk av legemidler, andre sykdommer som diabetes, hjerte- og karsykdom, kreft og død kan det være<br>aktuelt å innhente opplynninger fra hhv. Medisinsk fødselsregister, Ræeptregisteret, Diabeteuregisteret for barn,<br>Diabeteuregisteret for voksen, Hjerte- og karregisteret, Nettregisteret og Dødsfarsakregisteret.                                  |
| Foresper                               | sel og informasion om samtvikke til deltakelse i Norsk kva                                                                                                    | itetsreeister for behandling av spiseforstvrrelser                                                                                                    | Registrerte pasienter kan også bli invitert til å delta i forskningsstudier som er relatert til formålet med registeret.<br>Bruk av opplaninger i melsteret og sammenstilling av dets for andre melster kreser forbåndrædkjenning av de                                                                                                    |
|                                        |                                                                                                    |                                                                                                    | offentlige instanser som loven krever. Forskningsprosjekter skal godkjennes av Regional komité for medisinsk                                                                                                    |
| Dette er e<br>registeret<br>spiseforst | en forespørsel til deg om å delta i Norsk kvalitetsregister fo<br>t er å bidra til å kvalitetssikre diagnostikk, behandling og og<br>tyrrelser. Dataansvaret for Norsk kvalitetsregister for behar                                                     | r behandling av spiseforstyrreiser. Formalet med<br>pfølging av personer som behandles for<br>dling av spiseforstyrrelser er lagt til                                                                     | forskningsettik. All informasjon vil bli behandlet med respekt for personvern og i samsvar med gjeldende lover og<br>forskrifter.                                                                                                    |
| vordiand                               | issykenuset HF ved administrerende direktør.<br>rivet øir vi deg informasion om formålet med registeret og                                                                                                    | hva deltakelse vil innebære for dez.                                                                                                    | Det vil bli publisert årlige nasjonale rapporter. Resultater vil kunne publiseres fortløpende på fagmøter og i nasjonale<br>og internasjonale tidsskrifter. Resultater basert på analyser vil likke kunne tilbakeføres til enkeltindivider.                                                                                                    |
|                                        | and Brance Brance and an and an and a second and                                                                                                    |                                                                                                    | Ved å samtvikke til å delta i registeret aksepterer du at opplysninger om deg kan benyttes både til kvalitetssikring og                                                                                                    |
| Bakgrunn                               | n og formål                                                                                                    |                                                                                                    | forskningsformål. Du samtykker også til at du kan kontaktes på nytt utenom sykehuskontroller for å bli invitert til å                                                                                                    |
| Spiseforst<br>få starter<br>oppvekst   | tyrrelser rammer anslagsvis fem prosent av befolkningen o<br>før pubertet og noen i voksen alder. Udelsen kan knyttes t<br>vilkår og kultur har betydning. Spiseforstyrrelser er svært a<br>forbringesona og livskyslitet, og kan ogrå ingebære en stø | g starter hyppigst i ungdomsalderen, men noen<br>il flere faktorer der både genetikk, personlighet,<br>lvorlige lidelser som for den enkelte kan medføre<br>utfordring en belestning for nøre familie, og | deita i forskningsprosjekter, dette kan du avstå fra. Du samtykker også til sammenstilling av relevante helse-<br>opplysninger gjennom kolding med andre register, under forstestning av at det foreligger behandlingsrunnlag/<br>tillatelser for dette, gitt av de instanser loven krever (se ovenfor).                                                               |
| vennerela                              | asioner.                                                                                                    | adoranning og belabaring for hære famme og                                                                                                    | Erbillichet                                                                                                    |
|                                        |                                                                                                    |                                                                                                    | Det er frivillig å registrere seg i registeret. For at registrering skal skie, må det gis et skriftlig samtvikke. Hvis du ikke                                                                                                    |
| Formålet                               | med kvalitetsregisteret er å: 1} få mer kunnskap om sp                                                                                                    | seforstyrrelser og behandlingen av disse                                                                                                    | ønsker å samtykke, vil dette ikke ha noen konsekvenser for behandlingen du får på sykehuset/i spesialisthelse-                                                                                                    |
| sykdomm<br>forskning                   | hene, 2) forbedre behandlingstilbudet som gis. I tillegg er d<br>; som kan gi økt kunnskap om spiseforstyrrelser.                                                                                                    | et et delformål å benytte data fra registeret til                                                                                                    | tjenesten nå eller i fremtiden.                                                                                                    |
| Humm bli                               | court on maintainer                                                                                                    |                                                                                                    | Ditt personvern - hvordan oppbevarer vi og bruker dine opplysninger?                                                                                                    |
| Alle pasie<br>ungdom o                 | enter som tilbys utredning og/eller behandling og eventuel<br>og voksne, vil bli bedt om samtykke til å delta i registeret.                                                                                                    | oppfølging i spesialisthelsetjenesten, både barn,                                                                                                    | Opphysiningene vii bii overlaynt fra ditt behandlende syvenisi til Norsk walitetsregister for behandling av spise-<br>forstyrrelser der die largers i avidentitisert form. Registeret har fra Bidigere konsesjon fra Datatlisynet. U ber om<br>tillatelse til å oppbevare opplysningene i registeret på varig basis. Opphører behovet for registeret vil opplysningene |
| Hva innel                              | bærer det for deg å delta?                                                                                                    |                                                                                                    | bli anonymisert. De innsamlede opplysningene behandles konfidensielt, det vil si at bare personer som jobber med<br>registeret kan lese dem. Alle som har tilgang til registeret har taushetsplikt.                                                                                                    |
| Deltakels                              | e innebærer at informasjon fra din utredning, behandling                                                                                                    | g oppfølging vil bli registrert. Følgende opplys-                                                                                                    |                                                                                                    |
| ninger vil                             | samies inn fra tølgende deler.<br>Utredning/start behandling/behandlingsslutt: Navn-fødse                                                                                                    | snummer hosituasion utrianning sinle og                                                                                                    | Dine rettigheter                                                                                                    |
| а                                      | rbeidssituasjon, sykdomsbakgrunn, diagnose spiseforstyrn                                                                                                    | ese, ev. andre relevante sykdommer, vekt og                                                                                                    | Ditt avgitte samtykke kan på et hvilket som helst tidspunkt trekkes tilbake uten begrunnelse. Du har rett til å få vite<br>hva som står om deg i registeret. Du har rett til å få utevert en koni av dina nersononnivsninger (datanortahilitet), og                                                                                                    |
| h                                      | øyde, informasjon om utført blodprøve, beintetthetsmålin                                                                                                    | g og medikamenter i behandling. Samt                                                                                                    | å sende klage til personvernombudet eller Datatilsynet om behandlingen av dine personopplysninger. Du kan kreve at                                                                                                    |
| in                                     | nformasjon fra besvarte spørreskjema og strukturerte inter                                                                                                    | vju: Opplevde symptomer, spiseforstyrrelses-                                                                                                    | opplysninger om deg blir slettet eller skal rettes på uten å oppgi noen grunn, med mindre opplysningene allerede er                                                                                                    |
| 5                                      | ymptomer, funksjon i dagliglivet og ev. livskvalitet.<br>Rehandlingsslutt (i tilleon): Rehandling gitt og informasjon                                                                                                    | om erfaringer og tilfrædshet med behandlingen                                                                                                    | inngått i analyser eller er anvendt i vitenskapelige publikasjoner.                                                                                                    |
| -                                      | Oppfølging: Informasjon fra utfylte spørreskjema: Bositua:<br>oplevde symotomer, sajseforstyrrelsessymotomer, funksio                                                                                                    | jon, utdanning, skole- og arbeidssituasjon,<br>n i dagligtivet og ev, livskvalitet                                                                                                    | Informasjon om registeret finner du på www.kvalitetsregistre.no, der du også kan finne informasjon om hvordan du                                                                                                    |
|                                        |                                                                                                    |                                                                                                    | san were mennig eller retail av opprysninger.                                                                                                    |
| ror en ut                              | rysenue oversikt over opplysninger som registreres, se wu                                                                                                    | w.norspis.no                                                                                                    | Hva gir oss rett til å behandle personopplysninger om deg?<br>Vi behandler opplysninger om deg basert på ditt samtykke.                                                                                                    |
| For å vurt                             | dere kvaliteten på tilbudet som gis ønsker vi å hente opply.                                                                                                    | ninger fra deg før, under og etter behandlingen.                                                                                                    |                                                                                                    |
| usse opp                               | prysningene nentes tra on journal og fra deg (selvrapport).                                                                                                    |                                                                                                    | Samtykke til deltakelse i Norsk kvalitetsregister for behandling av spiseforstyrrelser                                                                                                    |
| Kvalitets                              | sikring og forskning                                                                                                    |                                                                                                    | reg nær rest gennom informasjonen og samtykker til at nevnte opplysninger registreres og gjøres tilgjengelig for<br>kvalitetssikring og forskning                                                                                                    |
| Registere                              | t vil kunne benyttes til å evaluere hva som har betydning f                                                                                                    | r gode eller dårlige behandlingsutfall, ev. øvrig                                                                                                    |                                                                                                    |
| psykisk-, r                            | relasjonell- og samfunnsmessig problematikk. For slik kvall<br>rikningsmatodas gugstuglt som ladd i forskningsprossigkter                                                                                                    | etssikring av helsetjenesten er det nødvendig å                                                                                                    | Navn:Fødselsdato:                                                                                                    |
| sammen                                 | informasjon fra registeret med andre sentrale registre i No                                                                                                    | rge. Koblinger mot Norsk pasientregister (NPR) vil                                                                                                    |                                                                                                    |
| bli gjort n                            | egelmessig for å måle dekningsgrad og validitet i registeret                                                                                                    |                                                                                                    | Sted: Dato: Underskrift:                                                                                                    |
| -2.0                                   |                                                                                                    |                                                                                                    | Postadresse: NorSpis, PHR-klinikken, RESSP, Nordlandssykehuset HF, Pb 1480, 8092 Bodø                                                                                                    |
|                                        | Side 1                                                                                                    | Snu arket!                                                                                                    | E-post: norspis@nlsh.no Internett: www.norspis.no                                                                                                    |
|                                        |                                                                                                    |                                                                                                    |                                                                                                    |

#### 2.1.2 Oppbevar samtykkene sikkert

Man kan oppbevare samtykkene enten i papirformat eller skanne de til et elektronisk arkivsystem. Samtykkeskjemaet er en helseopplysning og må derfor også oppbevares etter de krav som stilles til oppbevaring av helseopplysninger.

Ved skanning til elektronisk arkivsystem må systemet være like sikkert som en pasientjournal. Det innebærer blant annet at systemet må ha tilgangsstyring. Det

elektroniske oppbevaringssystemet må også kunne gi en samlet oversikt over alle samtykkene som er hentet inn ved behandlingsenheten.

Samtykkene skal ikke legges inn i pasientjournalen.

Det anbefales å ta kontakt med lokalt personvernombudet for å avklare hvordan en forsvarlig oppbevaring av samtykkene bør være.

# 2.1.3 Pasienter som fyller 16 år mens de er i behandling – hent inn nytt samtykke

Pasienter som fyller 16 år *mens de er i behandling*, må man innhente nytt samtykke fra, selv om en forelder eller foresatt tidligere har samtykket på vegne av pasienten. Dette fordi pasienten oppnår samtykkekompetanse i det de fyller 16 år.<sup>1</sup>

# 2.1.4 Gi beskjed til NorSpis om hvordan samtykkene oppbevares

Den enkelte behandlingsenhet må orientere NorSpis om hvordan de oppbevarer sine samtykkeskjema, og eventuelle endringer i oppbevaringsform. Nasjonale kvalitetsregistre plikter å ha en oversikt over hvordan behandlingsenhetene oppbevarer samtykkeskjemaene.

<sup>&</sup>lt;sup>1</sup> Til pasienter som fyller 16 år *etter at de er ferdig i behandling,* vil NorSpis sentralt sende ut et *informasjonsskriv,* hvor de orienteres om sin deltagelse i NorSpis. Behandlingsenhetene trenger ikke å forholde seg til informasjonsskrivet.

# 2.2. Spørreskjemaene

Både pasient og helsepersonell skal utføre registreringer. Spørreskjema fylles ut på papir før en ansvarlig person registrerer skjemaene i det elektroniske registreringssystemet<sup>2</sup>.

For å finne aktuelle spørreskjema, gjør følgende:

#### 1. Gå til <u>www.norspis.no</u>.

2. *Velg* der hvilken **registreringstype** *som skal utføres* (*«kun utredning», «start» eller «slutt»*<sup>3</sup>). Her vist med en «startregistering» som eksempel:

| Under finner du skiemanakker sortert etter type registrering (kun utredning, start, slutt, avbrudd)                                                      |   |
|----------------------------------------------------------------------------------------------------|---|
| g pasientens alder. Hver skjemapakke (PDF-fil) utgjør en registrering i NorSpis. Se <u>skjemaoversikten</u> for en me<br>etaljert oversikt over pakkene. |   |
| Kun utredning                                                                                                    | ~ |
| Start                                                                                                    | ~ |
| Slutt                                                                                                    | ~ |

- *Til informasjon:* For mer informasjon om *registreringstype*, se vedlegg 2.
- 3. Velg deretter pasientens alder. Her vist med «18 år eller eldre» som eksempel:

| Start                     | ~ |
|---------------------------|---|
| Barn og unge:             |   |
| Under 8 år (start)        |   |
| 8-10 år (start)           |   |
| 11-13 år (start)          |   |
| 14 år (start)             |   |
| 15 år (start)             |   |
| 16-17 år (start)          |   |
| Voksen:                   |   |
| 18 år eller eldre (start) |   |

•*Til informasjon:* For mer informasjon om *alder*, se vedlegg 2.

<sup>&</sup>lt;sup>2</sup> En helelektronisk registreringsløsning hvor både pasient og behandler registrerer direkte i en elektronisk løsning er under utvikling. I dag kan helsepersonell velge å registrere direkte i den elektroniske løsningen, men for mange vil registrering på papir være foretrukket.

<sup>&</sup>lt;sup>3</sup> En ytterligere registreringstype - *oppfølging* - vil implementeres i NorSpis i fremtiden. Denne registreringstypen vil administreres av registeret sentralt, som betyr at behandlingsenhetene ikke trenger å forholde seg til den.

• *Ved behov:* Hvis man ønsker mer informasjon om innholdet i de ulike skjemapakkene, se <u>skjemaoversikt</u> som ligger under overskriften «spørreskjema» på <u>www.norspis.no</u>.

• *Til informasjon:* Grønne skjema er til pasienten, mens blå skjema er til behandler/helsepersonell. Bilde med eksempel på to av skjemaene i NorSpisfølger:

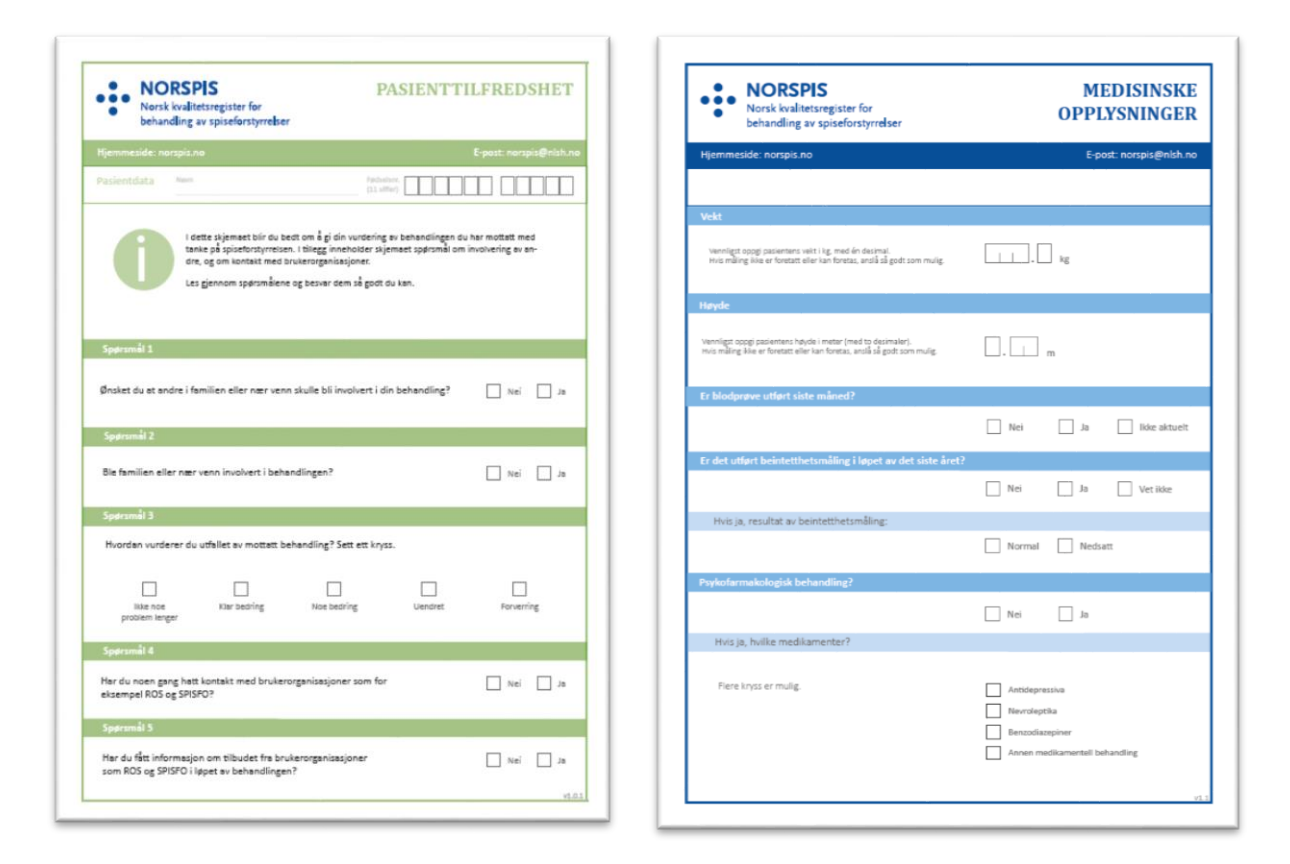

4. <u>Trykk på lenkene</u> inne i skjemapakkene (PDF-filene) for å komme til filer for de standardiserte instrumentene, hvis dere ikke allerede har lastet disse ned. Lisensavgifter knyttet til bruken av standardisert skjema dekkes av NorSpis. Under vises et eksempel på en lenke for skjemaet SDQ:

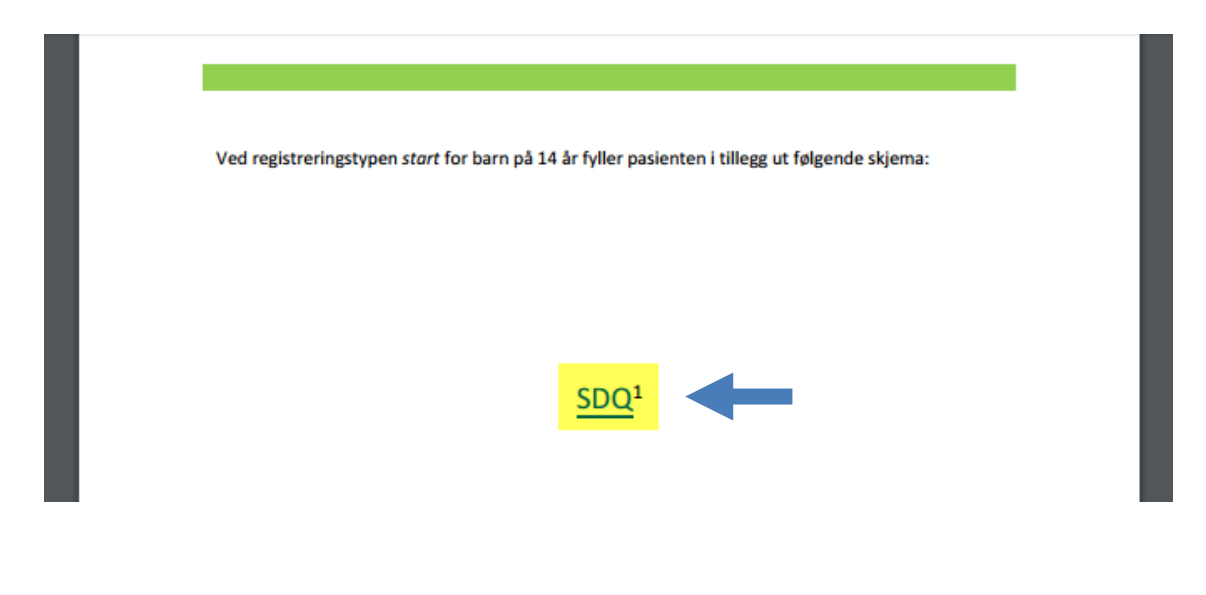

10

5. <u>Del ut</u> spørreskjemaene til pasient og fyll ut spørreskjemaene som er beregnet for helsepersonell. Gi pasienten tilbud om assistanse eller veiledning ved behov.

• *Ved behov:* I tilfelle man skulle få behov for å hente ett enkelt av de skjemaene som er laget for NorSpis ligger de også i individuelle filer nederst under «spørreskjema» på <u>www.norspis.no</u>.

6. <u>Samle inn</u> skjemaene, og påse at alle nødvendige opplysninger er besvart. Påse også at skjemaene *Pasienttilfredshet* og *Pasienterfaringer i spesialisthelsetjenesten* ikke går tilbake til behandler (mer informasjon kan leses i spørreskjemaet).

7. <u>Oppbevar</u> skjemaene sikkert (som andre helseopplysninger) inntil de er registrert elektronisk.

8. <u>Makuler</u> papirskjemaene etter at spørreskjemaene er registrert elektronisk og dataene er overført til registerets database. Forsikre deg om at dataene faktisk er registrert digitalt, ferdigstilt i den elektroniske løsningen og overført til registeret, førmakulering.<sup>4</sup>

# 2.3 Elektronisk registering for helsepersonell

1. Logg inn på <u>Helseregister.no</u>. Ved første gangs innlogging, må du opprette bruker (se **vedlegg 1** ved behov).

2. Inne på <u>Helseregister.no</u>trykk «prosjektoversikt». Trykk så NorSpis. Trykk til sist «navnet på ditt sykehus» (eksempel Oslo universitetssykehusHF):

|                                                                        | Service and the service of the service of the servi | BERNAR MUNUTURITARI VERCUIR        | ngsvideoer Min side Søk i | iy tilgang Prosjektoversikt |
|------------------------------------------------------------------------|----------------------------------------------------------------------------------------------------|------------------------------------|---------------------------|-----------------------------|
| Bruker<br>Du er logget inn som:                                        | Administrasjon-Portal                                                                                                    | NorSpis                            |                           | 2. Velg<br>NorSpis          |
| Kontakt                                                                | Oslo universitetss                                                                                                    | <b>/kehus HF</b> - Lokal bruker (L | U) - Regional seksjon spi | seforstyrrelser             |
| Helseregister.no<br>Tif. 76 16 63 33<br><u>Support</u>                 |                                                                                                    | ▲                                  |                           |                             |
| Info<br>Brukerstøtte er åpent<br>hverdager mellom kl<br>D8:0D og 15:30 |                                                                                                    |                                    |                           |                             |
|                                                                        |                                                                                                    |                                    | 1                         |                             |

<sup>&</sup>lt;sup>4</sup> Originaldata skal aldri slettes, med mindre pasienten trekker sitt samtykke, men papirskjemaene kan makuleres etter overføring fordi de elektroniske dataene da formelt vil regnes som originaldataene.

3. Du skal nå ha blitt sendt videre til NorSpis. Opprett der en ny registrering ved å trykke «Ny registrering». Skriv inn pasientens personnummer. Trykk deretter «søk pasient»:

|                 | Ny registrering   |                    |   |             |
|-----------------|-------------------|--------------------|---|-------------|
| Ny registrering | Fødselsnummertype | 1: Norsk fødselsnr | Ŧ |             |
|                 | Fødselsnummer     |                    | * | Søk pasient |
| Pasientskjema   |                   |                    |   |             |

4. Legg inn opplysningene fra papirskjemaene. Følg den elektroniske veiledningsteksten der det er nødvendig. Veiledningstekst slås på ved å trykke på spørsmålstegnet i høyre marg:

| Eating Disorders Examination Questionaire                                                                        | ? |
|----------------------------------------------------------------------------------------------------|---|
| kun fylles ut dersom pasienten er 14 år eller eldre på måledatoen.                                               |   |
| det alternativet du syns passer best. Husk at spørsmålene kun handler om de siste fire ukene.<br>siste 28 dagene |   |
| avd å begrense mengden mat du spiser for å 🔹 🔻 *<br>er vekt (uavhenig om du har klart det eller                  |   |

5. Lås alle skjema når alle opplysninger er registrert, ved å krysse av for «Ferdigstille skjema?» nederst i hvert skjema, og trykke «lagre»:

| Øvrig                |        |         |       |       |
|----------------------|--------|---------|-------|-------|
| Internkommentar      |        |         |       |       |
|                      |        |         |       | 1.    |
| Ferdigstille skjema? |        |         |       |       |
|                      | Avbryt | Forrige | Lagre | Neste |

Når alle skjema er ferdigstilt, forsvinner pasienten fra oversikten over pågående registreringer. Registreringen er da komplett.

## Annet nyttig i elektronisk registreringsløsning:

• Oversikt over pågående registreringer finner man under «pasientskjema» og «behandlerskjema» i venstre marg.

I bildet under vises en tom oversikt over pasientskjemaene. Pågående registreringer kommer til å listes opp her, slik at oversikten også blir en arbeidsliste.

|                   |       | Arbei      | dsliste - pas       | ientregistreri | nger (0) |         |        |            |         |         |       |     |
|-------------------|-------|------------|---------------------|----------------|----------|---------|--------|------------|---------|---------|-------|-----|
| Ny registr        | ning  | PID \$     | Fødselsnr 😡         | Navn 😡         | Reg      | gdato 🗘 | FID \$ | Regtype \$ | Pasient | Regtype | Bakgr | SDG |
| Thy region        | Areig | Ingen tilg | jengelige registrer | inger funnet   |          |         |        |            |         |         |       |     |
|                   | -     | -          |                     |                |          |         |        |            |         |         |       |     |
| Pasientskj        | ema   |            |                     |                |          |         |        |            |         |         |       |     |
| 1                 |       |            |                     |                |          |         |        |            |         |         |       |     |
|                   |       |            |                     |                |          |         |        |            |         |         |       |     |
| Behandl<br>skjema | er-   |            |                     |                |          |         |        |            |         |         |       |     |
|                   |       |            |                     |                |          |         |        |            |         |         |       |     |
| Q                 |       |            |                     |                |          |         |        |            |         |         |       |     |
| Pasients          | øk    |            |                     |                |          |         |        |            |         |         |       |     |

• **Pasientsøk:** Selv om pasienten forsvinner fra oversikten etter at registreringen erferdig, kan man likevel søke opp pasienten ved behov, ved å klikke på «søk pasient»:

|             | L |                 |              |   | Q SØK       |        |   |                   |
|-------------|---|-----------------|--------------|---|-------------|--------|---|-------------------|
|             | ۲ | Søk på navn ell | er fødselsnr | 0 | Slå opp Pas | ientID | • | Slå opp Forløpsl[ |
| ientskjerna |   |                 |              |   |             |        |   |                   |
| _           |   |                 |              |   |             |        |   |                   |
| handler-    |   |                 |              |   |             |        |   |                   |
| skjema      |   |                 |              |   |             |        |   |                   |
| ~           |   |                 |              |   |             |        |   |                   |
| sientsøk    | - |                 |              |   |             |        |   |                   |
|             |   |                 |              |   |             |        |   |                   |

• **Praktisk tips til registreringen:** Ved å bruke tastaturet til å registrere svaralternativer, i stedet for musepekeren, kan man spare mye tid: Bruk tasten "Tab" på tastaturet til å skifte mellom svarfelt. Og bruk pil opp og pil ned, eller tast aktuelt tall, for å velge svaralternativ.

# 2.4 Testversjon av NorSpis

Hvis man ønsker å utforske det elektroniske registreringssystemet, kan man gjøre det i testversjonen av NorSpis som ligger på <u>http://test.helseregister.no/nsp/</u>, og som er tilgjengelig fra sykehusnettet. Trykk på «vis forklaring» for å finne testversjonens brukernavn og passord, samt nærmere informasjon:

| mnogg     | spis test | register |            |      |
|-----------|-----------|----------|------------|------|
| Logg inn  |           |          | Vis forkla | ring |
| Bruker Id |           |          |            |      |
| Passord   |           |          |            |      |

# DEL 3- Bruk av opplysninger fra NorSpis

## 3.1 Sammendragsfilen

Når skjemaene for en pasient er ferdigstilt, kan man hente frem et sammendrag av pasientens skåringer på de psykrometriske instrumentene.

Denne filen kan brukes til å kvalitetssikre opplysninger om den enkelte pasient i registeret.

## 3.2 Grupperapporter

For enheter med tilstrekkelig antall pasienter vil grupperapporter komme til å være tilgjengelig i rapportjenesten Rapporteket. Tjenesten vil bli tilgjengelig via innlogging på <u>Helseregister.no.</u>

# 3.3 Utlevering og bruk av opplysninger

Når det gjelder utlevering og bruk av opplysninger i kvalitetsregisteret, vises det til retningslinjene i §7 i vedtektene til NorSpis.

# Vedlegg 1: Opprette bruker på Helseregister.no

- 1. Gå til <u>Helseregister.no</u>.
- 2. Trykk «ny bruker»:

| i ie         | Nasjonale r           | egistre og studi |                       |              |                |       |  | 00000 |  |
|--------------|-----------------------|------------------|-----------------------|--------------|----------------|-------|--|-------|--|
| Forside      | Tjenesteoversikt      | Om helseregister | Ofte stillte spørsmål | Brukermanual | Veiledningsvik | deoer |  |       |  |
| Logai        | 100                   |                  |                       |              |                |       |  |       |  |
| Bruken       | navn:                 |                  |                       |              |                |       |  |       |  |
| Passo        | rdi:                  |                  |                       |              |                |       |  |       |  |
| Logali       |                       |                  |                       |              |                |       |  |       |  |
| Ny brui      |                       |                  |                       |              |                |       |  |       |  |
| <u>Glemt</u> | oassord<br>orukernavn |                  |                       |              |                |       |  |       |  |
|              | 1                     |                  |                       |              |                |       |  |       |  |

3. Fyll ut skjemaet som kommer opp. Deler av skjemaet kommentert her:

| side Tjenesteoversik                                                                     | registre og stud<br>om helseregister                            | er En mer detalje<br>Helseregister.<br>Ofte stillte spørsmål Brukermanual Veiledningsvideoer | ert brukermanual for                                 |
|------------------------------------------------------------------------------------------|-----------------------------------------------------------------|----------------------------------------------------------------------------------------------|------------------------------------------------------|
| <b>.ogg inn</b><br>Brukemavn:                                                            | Ny bruker<br>Fyll ut skjemaet und                               | er for å bestille konto til helseregister no. Når søknaden er sendt vil en brukeradmin       | istrator ved registeret du sokte til, behandle       |
| °assord:                                                                                 | søknaden. Om søkr<br>Brukernavn<br>Førnavn                      | Velg et bruke                                                                                | ernavn etter eget ønske                              |
| <u>Ay bruker</u><br>Slemt passor <u>d</u><br>Slemt brukernavn                            | Etternavn<br>Telefon<br>Primær Mobil<br>Sekundær Mobil<br>Epost | +47<br>+47<br>+47                                                                            | Registrering av<br>arbeidssted - her<br>med Regional |
| Kontakt<br>Helseregister.no<br>Nf. 78 18 83 33                                           | Stilling<br>Region<br>Organisasion                              | -                                                                                            | forstyrrelser i Oslo<br>som eksempel.                |
| <u>Support</u><br>Info<br>Brukerstotte er åpent<br>hverdager mellom kl<br>08:00 og 15:30 | Klinikk<br>Avdeling<br>Prosiekt                                 | Klinkk psykisk helse og avhengighet T<br>Psykisk helse, nasj. og reg. funksj., avd T         | Velg alltid "NorSpis"                                |
|                                                                                          | Organisasjon du<br>søker til                                    | Oslo universitetssykehus HF 🔹                                                                | Velg ditt arbeidssted<br>her med OUS HF som          |

# Vedlegg 2: Nærmere informasjon registreringstype og alder

## Nærmere om registreringstype

Start- og sluttregistreringer er de to mest ordinære registreringstypene.

Registreringstypen **kun utredning** er for pasienter som *kun utredes*, uten at de skal ha videre behandling ved enheten. En utredningsregistrering står alltid alene, og vil aldri ha noen slutt- registrering knyttet til seg.

Registreringstypen **startregistrering** foretas ved oppstart i behandling. En startregistering skal alltid ha en slutt-registering tilknyttet seg.

Ved valg av startregistrering vil det automatisk opprettes en «ukjent» registrering, som i neste omgang skal fungere som en sluttregistrering. Denne havner i arbeidslisten og skal navngis «sluttregistrering».

Det anbefales at startregistreringen gjennomføres ved en av de første kontaktene.

Registreringstypen **sluttregistrering** foretas tett opp mot avslutningen av behandlingen. Ved poliklinisk behandling vil det bety i en av de siste konsultasjonene.

Også om behandlingen avsluttes tidligere enn planlagt skal pasienten besvare en sluttregistrering.

**Konvertering av registreringstypen utredning/start** er mulig når man ser at det er behov for det. Det vil imidlertid ikke være mulig å konvertere en utredningsregistrering til en startregistrering om diagnoseskjemaene er fylt ut. Om en utredning konverteres til en startregistrering vil det automatisk opprettes en «ukjent» registrering (som i neste omgang skal fungere som en sluttregistrering). Om en startregistrering (som da vil ha en «ukjent» registrering koblet til seg) konverteres til en utredning vil registreringen «ukjent» måtte slettes manuelt.

Generelt anbefales det at skjema fylles ut ved behandlingsenheten og at de ikke tas med hjem for utfylling. Ut fra erfaring ser man at det da kan være vanskelig å få de tilbake.

#### Nærmere om <u>alder</u>

Med pasientens alder, menes pasientens alder på registreringstidspunktet.

## Mulig unntak:

Type behandlingsenhet kan overstyre alder om enheten finner det mest hensiktsmessig. En slik overstyring vil i tilfelle bety at for pasienter under 18 år, som mottar behandling ved en enhet for voksne, kan man velge registreringstypen «voksen», og at for pasienter på 18 år eller eldre, som mottar behandling ved en enhet for barn og ungdom, kan man velge registreringstypen «ungdom/barn»<sup>5</sup>.

Det vises ellers til hjemmesida til NorSpis (<u>www.norspis.no</u>) for ytterligere spørsmål (Q) og svar (A).

<sup>&</sup>lt;sup>5</sup> Bakgrunnen for aldersunntaket er at enheter for barn og ungdom ikke nødvendigvis har innarbeidet bruk av pasientinstrumenter for voksne (f.eks. SCL-90-R) og tilsvarende for enheter for voksne.